# Ohje liikuntasalivuorojen hakemiseen Juliuksessa

Julius on tilanhallintapalvelu, jonka avulla kunnan tilojen varauksia voi hallinnoida ja tarkastella internetin välityksellä.

Vakiovuorot liikuntasaleihin tulee hakea Juliuksen kautta 31.3. mennessä. Pornaisten Juliuskalentereita pääsee tarkastelemaan seuraavan linkin kautta:

https://juliusvaraus.fi/julius/faces/public/unitsAndTargets.jspx?companyId=171

Kuinka teen hakemuksen?

# 1. Tunnuksen rekisteröinti

Mikäli sinulla on jo käyttäjätunnus, siirry kohtaan 2. Muutoin valitse sinisestä yläpalkista Rekisteröidy.

nainen

☆ Pornaisten kunta ▶ Kalenterit

Kalenterit Rekisteröidy

Aukeavalle lomakkeelle pääset syöttämään asiakastietosi sekä valitsemaan käyttäjätunnuksen ja salasanan. Voit käyttää käyttäjätunnuksena esimerkiksi sähköpostiosoitettasi. Mikäli laskutustiedot poikkeavat asiakastiedoista, syötä ne oikeanpuoleisiin kenttiin. Kun olet syöttänyt vaadittavat tiedot, klikkaa vielä sivun alareunasta **Rekisteröidy**. Tunnukset ovat heti käytettävissä.

| Asiakastiedot            |                                     |                |
|--------------------------|-------------------------------------|----------------|
|                          | Asiakastiedot                       | Laskutustiedot |
|                          | Ei määritelty:                      |                |
| Asiakastyyppi:           | Henkilö: 🔘                          |                |
|                          | Yritys tai yhteisö:                 | _              |
| Etunimi: *               | Maija                               |                |
| Sukunimi: *              | Meikäläinen                         |                |
| Asiakkaan nimi: *        | Meikäläinen Maija                   |                |
| Yhteyshenkilö: *         | Sama kuin "Asiakkaan nimi". Vaihda. |                |
| Osoite: *                | Maijantie 1                         |                |
| Postinumero: *           | 00100                               |                |
| Postitoimipaikka: *      | Helsinki                            |                |
| Puhelin: *               | 0401234567                          |                |
| Puhelin 2:               |                                     |                |
| Sähköposti: *            | maija.meikalainen@gmail.com         |                |
| Asiakasryhmä: *          | Aikuiset                            | 3              |
| Käyttäjätunnus: *        | maija.meikalainen@gmail.com         |                |
| Salasana:                |                                     |                |
| Salasana uudestaan:      |                                     |                |
| Henkilö- tai Y-tunnus: * | 121212-1212                         |                |
|                          | Rekisteröidy                        |                |

### 2. Kirjautuminen ja kalenterin valinta

Kirjaudu sisään käyttäjätunnuksellasi valitsemalla oikeasta yläkulmasta Kirjaudu.

| ekisteröidy Salasana unohtunut |  |
|--------------------------------|--|
| Kirjaudu:                      |  |
|                                |  |
| Käyttäjätunnus: *              |  |
| Salasana: *                    |  |
|                                |  |
| Kirjaudu                       |  |

Pääset etusivulle valitsemalla sinisestä yläpakista **Kalenterit**. Valitse etusivulta haluamasi kalenteri, johon haluat tallentaa hakemuksen klikkaamalla sen nimestä.

| 1. Liikuntasalit                                                                           | <b>P</b> |
|--------------------------------------------------------------------------------------------|----------|
| Yhteystiedot:                                                                              |          |
| Pornaisten kunta<br>0130095-3<br>Kirkkotie 176, 07170 Pornainen<br>vapaa-aika@pornainen.fi |          |
| Parkkojan koulun sali 🖄                                                                    | P        |
| Waltarin koulun sali 🖏                                                                     | <b>P</b> |
| Yhtenäiskoulun sali 🖄                                                                      | •        |

#### 3. Aloitusviikon valinta

Valitse vuoron alkamisajankohta kalenterista. Syksyn vakiovuorot alkavat viikolla 35. Syyskausi kestää viikolle 50 asti. Kevään vakiovuorot alkavat viikolla 2. Vakiovuorot päättyvät viikolla 22. Hakemuslomake aukeaa, kun klikkaat mitä tahansa aikaa kalenterista. Mikäli kalenterissa on jo hakemus haluamallesi ajankohdalle, voit siitä huolimatta tallentaa hakemuksesi.

| Kalen | teri | t   V | apaat a  | at     |               |        |      |        |           |      |      |      |      |     |    |      |       |      |    |    |     |     |      |    |     |     |     |      |    |    |
|-------|------|-------|----------|--------|---------------|--------|------|--------|-----------|------|------|------|------|-----|----|------|-------|------|----|----|-----|-----|------|----|-----|-----|-----|------|----|----|
|       |      |       |          |        |               |        |      |        |           |      |      |      |      |     |    |      |       |      |    |    |     |     |      |    |     |     |     |      |    |    |
| mat v | /ara | ukse  | et   Oma | t tied | <u>ot   O</u> | mat ve | erkk | omaksı | <u>it</u> |      |      |      |      |     |    |      |       |      |    |    |     |     |      |    |     |     |     |      |    |    |
|       |      |       |          |        |               | -      |      | -      |           |      |      |      |      |     |    |      | -     |      |    |    |     |     |      |    |     |     |     |      |    |    |
| 19.8. | 202  | 2     |          |        | OKK           | 0      | ко   | Op     | •         | Iana | an   |      | pv   |     |    | 0    | 0     | ĸ    |    |    |     |     |      |    |     |     |     |      |    |    |
| ko 3  | 5    |       |          |        | 36            |        |      |        |           | 37   |      |      |      |     |    |      | 38    |      |    |    |     |     |      | 39 |     |     |     |      |    |    |
| n     | ia i | ti ko | e to pe  | la     | su m          | a ti   | ke   | to pe  | la su     | ı ma | ti   | ke   | to   | ре  | la | su   | ma    | ti   | ke | to | ре  | la  | su   | ma | ti  | ke  | to  | ре   | la | su |
| 2     | 9 3  | 0 3   | 1 1 2    | 3      | 4 5           | 6      | 7    | 8 9    | 10 11     | 12   | 13   | 14   | 15   | 16  | 17 | 18   | 19    | 20   | 21 | 22 | 23  | 24  | 25   | 26 | 27  | 28  | 29  | 30   | 1  | 2  |
|       |      |       |          |        |               |        |      |        |           |      |      |      |      |     |    |      |       |      |    |    |     |     |      |    |     |     |     |      |    |    |
|       |      | ma :  | 29.8.    |        | ti 30         | .8.    |      | ke 3   | 1.8.      |      |      | to 1 | I.9. |     |    | F    | oe 2. | 9.   |    |    | la  | 3.9 |      |    |     | su  | 4.9 |      |    | ٩V |
| ika   | os   | a1    | osa2     | os     | sa1           | osa2   |      | osa1   | osa       | 2    | osa  | 1    | os   | a2  |    | osa  | 1     | osa  | 2  | 05 | sa1 | c   | osat | 2  | os  | a1  | 0   | sa2  | 2  | V  |
| 00    |      |       |          |        |               |        |      |        |           |      |      |      |      |     |    |      |       |      |    | 9: | :00 |     | 9:00 | )  | 9:0 | 00  | 9   | 9:00 | )  | H  |
| 30    |      |       |          |        |               |        |      |        |           |      |      |      |      |     |    |      |       |      |    | 9: | :30 |     | 9:30 | )  | 9:  | 30  | 9   | 9:30 |    | F  |
| 00    |      |       |          |        |               |        |      |        |           |      |      |      |      |     |    |      |       |      |    | 10 | :00 | 1   | 0:0  | 0  | 10: | 00  | 1   | 0:00 | U  | V  |
| 30    |      |       |          |        |               |        |      |        |           |      |      |      |      |     |    |      |       |      |    | 10 | :30 | 1   | 0:3  | 0  | 10: | 30  | 1   | 0:30 | 0  | V  |
| 200   |      |       |          |        |               |        |      |        |           |      |      |      |      |     |    |      |       |      |    | 11 | .00 | 1   | 1.0  | 0  | 44. | 30  |     | 1.00 |    | 5  |
| .00   |      |       |          |        |               |        |      |        |           |      |      |      |      |     |    |      |       |      |    | 12 | -00 | 1   | 2.0  | 0  | 12  | 00  | 1   | 2:00 | 0  |    |
| :30   |      |       |          |        |               |        |      |        |           |      |      |      |      |     |    |      |       |      |    | 12 | :30 | 1   | 2:3  | 0  | 12: | 30  | 1   | 2:30 | 0  |    |
| :00   |      |       |          |        |               |        |      |        |           |      |      |      |      |     |    |      |       |      |    | 13 | :00 | 1   | 3:0  | 0  | 13: | 00  | 1   | 3:00 | 0  |    |
| :30   |      |       |          |        |               |        |      |        |           |      |      |      |      |     |    |      |       |      |    | 13 | :30 | 1   | 3:3  | 0  | 13: | 30  | 1   | 3:30 | 0  |    |
| :00   |      |       |          |        |               |        |      |        |           |      |      |      |      |     |    |      |       |      |    | 14 | :00 | 1   | 4:0  | 0  | 14: | :00 | 1   | 4:00 | 0  |    |
| :30   | _    | _     |          |        |               |        |      |        |           |      |      |      |      |     |    |      |       |      |    | 14 | :30 | 1   | 4:3  | 0  | 14: | 30  | 1   | 4:30 | 0  |    |
| :00   | 15   | :00   | 15:00    | 15     | :00           | 15:00  | )    | 15:00  | 15:0      | 0    | 15:0 | 00   | 15   | :00 | 1  | 15:0 | 0     | 15:0 | 00 | 15 | :00 | 1   | 5:0  | 0  | 15: | :00 | 1   | 5:00 | 0  |    |
| 30    | 15   | .30   | 15:30    | 15     | :30           | 15:30  | )    | 15:30  | 15:3      | 0    | 15:3 | 30   | 15   | :30 | 1  | 15:3 | 0     | 15:3 | 30 | 15 | :30 | 1   | 5:3  | 0  | 15: | :30 | 1   | 5:30 | 0  |    |

# 4. Vuorojen lisääminen varaukseen ja toiveen kirjaus

Syötä aukeavalle lomakkeelle varausajat.

| Varauksen lisäys/muokkaus<br>Tallenna varaus <b>Keskeytä varaus</b>                                                                          |                                                                                                    |
|----------------------------------------------------------------------------------------------------|----------------------------------------------------------------------------------------------------|
| Varausinfo                                                                                                    |                                                                                                    |
| Valitse haluamasi aika ja klikkaa +Lisää.<br>Varausinfo:                                                                                     |                                                                                                    |
| Varaajatiedot                                                                                                    | Varaajatiedot tulevat automaattisesti<br>asiakastiedoista. Voit muuttaa <b>Varaaian nimi</b> -                                                                                                    |
| Varaajan nimi: * pornainentesti<br>Vuoron yhteyshenkilo: pornainentesti<br>Puhelin: [0401234567<br>Sähköposti: * [pornainentesti@pornainen.] | kenttään ryhmän nimen, mikäli edustamallasi<br>seuralla on useita eri harjoitusryhmiä (lapset,<br>miehet, naiset yms.)                                                                                                    |
| Varauksesta yleisesti Varauksen väritys: Automaattinen                                                                                       | HUOM! Lisää erityistoiveisiin, onko kyseessä<br>ensisijainen toive vai toissijainen toive. Mikäli<br>kyseessä on ensisijainen toive, lisää vielä<br>tieto, mikä oli ensisijainen toiveesi. Tee<br>jokaisesta toiveesta oma hakemus. Mikäli<br>kyseessä on alle 18-vuotiaiden vuoro, |
|                                                                                                    | lisääthän myös siitä tiedon erityistoiveisiin.                                                                                                    |

- Jos kyseessä on vakiovuoro, valitse ensin vakiovuoro, jolloin vakiovuoro- palkki aktivoituu, muutoin valitse haluamasi aika ja klikkaa + lisää.
- Syötä aloitus- ja lopetusviikot siten, että ensimmäinen päivämäärä on maanantai ja toinen sunnuntai.
- Valitse toistuvuus (joka viikko/joka toinen viikko).
- Valitse haluamasi salin osat varaukseen (osa1 ja/tai osa2).
- Syötä haluttu alkamis- ja päättymisaika oikean viikonpäivän kohdalle ja klikkaa +Lisää.

| /arausajat                                         |                              |                |             |    |    |    |    |    |
|----------------------------------------------------|------------------------------|----------------|-------------|----|----|----|----|----|
| Kohde:                                             | 1. Liikuntasalit :           | > Parkkojan    | koulun sali |    | •  |    |    |    |
| Yksittäisvuoro                                     | ονυοτο                       |                |             |    |    |    |    |    |
| Aloitus- ja lopetusviikot:<br>Toistuvuus:<br>Osat: | 29.8.2022<br>Joka viikko     | <b>a</b> 4.6.2 | •023        |    |    |    |    |    |
|                                                    |                              | ma             | ti          | ke | to | pe | la | su |
| Viikonpäivät:                                      | Alkamisaika<br>Päättymisaika | 15:00<br>16:30 |             |    |    |    |    |    |
| (                                                  | + Lisää                      |                |             |    |    |    |    |    |
|                                                    |                              |                |             |    |    |    |    |    |

Lisätyt vuorot tulevat sivun alareunaan. Voit tässä vaiheessa vielä poistaa varaushakemuksesta esimerkiksi syys- ja hiihtolomille tai joulunpyhille sattuvat ajat klikkaamalla kyseisen ajan perästä **Poista**. Kun halutun muutokset on tehty, valitse: **Tallenna varaus**.

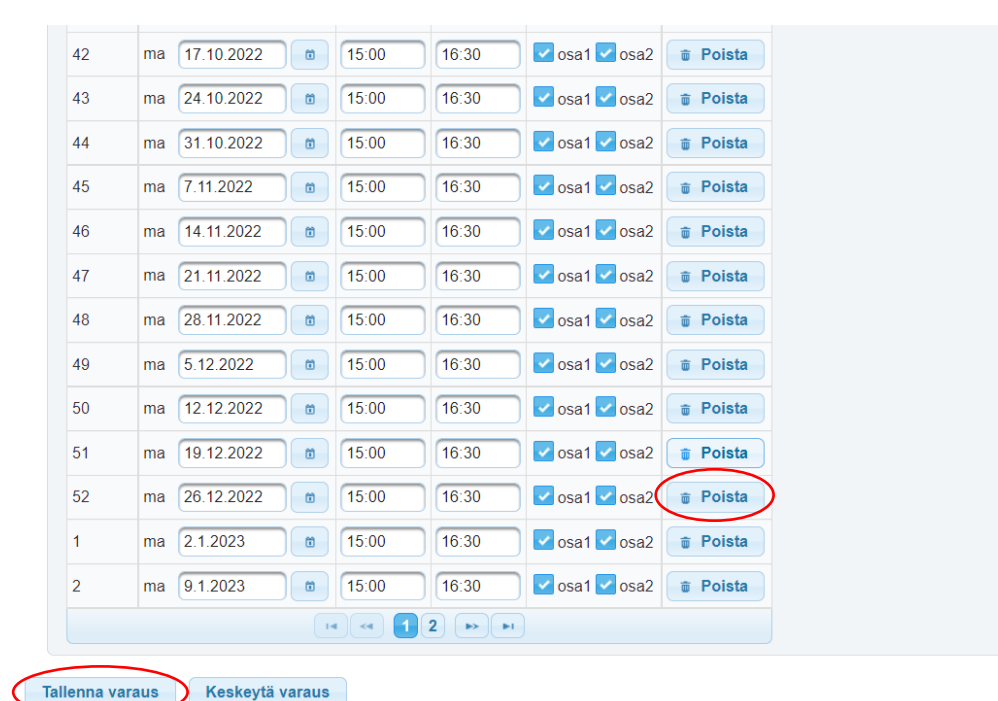

Tallenna varaushakemus vielä aukeavalla sivulla valitsemalla **Tallenna varaus**. Sivulla näet myös alustavan hinnan varauksesta. Mikäli kyseessä on Pornaislaisen seuran alle 18-vuotiaiden ryhmän varaushakemus, se muutetaan maksuttomaksi varauksen vahvistusvaiheessa.

```
orrainer
✿ Pornaisten kunta ➤ Ajanvaraus ➤ Parkkojan koulun sali
Kalenterit Vapaat ajat
Omat varaukset | Omat tiedot | Omat verkkomaksut
Varauksen lisäys/muokkaus
                        Takaisin
                                       Keskeytä varaus
   Tallenna varaus
   Hinta yhteensä
                             Määrä Hinta
                                                        Yhteishinta
   Tuote
                                               sis, alv
   Varaus Parkkojan koulun sali 120.0 h 14,00 € /h 10 %
                                                          1 680 00 €
                                                         1 680,00 €
                                               Yhteensä:
   Varauksen kokonaishinta
                                                          1 680,00 €
   Tallenna varaus
                        Takaisin
                                       Keskeytä varaus
```

Jos hakemus on lähtenyt onnistuneesti, saat siitä vielä vahvistuksen ilmoittamaasi sähköpostiosoitteeseen. Varaushakemus näkyy kalenterissa keltaisella pohjalla. **Teethän erillisen** hakemuksen jokaisesta toiveesta!

| Kalenterit         Vapaat ajat           Omat varaukset         Omat tiedot         Omat verkkomaksut           2.9.2022         0         kk         vko         pv         Tanään         pv         vko         kk           vko         35         36         37         38         39         40           pe la su ma ti ke to pe la su ma ti ke to pe la su ma ti ke to pe la su ma ti ke to pe la su ma ti ke to pe la su ma ti ke to         pe la su ma ti ke to                                                                                                    | Porr  | orr<br>naisten k   | <b>aire</b><br>unta → Ka | ∕¢<br>Ilenteri → I | <sup>⊃</sup> arkkojar | n koulun s        | ali              |          |       |         |         |       |          |         |         |                         |
|----------------------------------------------------------------------------------------------------|-------|--------------------|--------------------------|--------------------|-----------------------|-------------------|------------------|----------|-------|---------|---------|-------|----------|---------|---------|-------------------------|
| Omat varaukset   Omat tiedot   Omat verkkomaksut         2.9.2022       0       0.kk       0.pv       • Tänään       0.pv       0.vko       0.kk         Vko 35       36       37       38       39       40         pe la su ma ti ke to pe la su ma ti ke to pe la su pe la su pe la su pe la su pe la su pe la su pe la su                                                                                                    | Kaler | nterit   V         | /apaat aja               | at                 |                       |                   |                  |          |       |         |         |       |          |         |         |                         |
| 2 9 2022         0         0 kk         0 vko         0 vko         0 kk           vko         35         36         37         38         39         40           pe la su ma ti ke to pe la su ma ti ke to pe la su                                                                                                    | Omat  | varaukse           | et   <u>Omat</u>         | tiedot   C         | Omat verl             | komaksu           | <u>it</u>        |          |       |         |         |       |          |         |         |                         |
| vko       35       36       37       38       39       40         pe       a       su       ma       ti       ke       to       pe       la       su       ma       ti       ke       to       pe       la       su       ma       ti       ke       to       pe       la       su       ma       ti       ke       to       pe       la       su       ma       ti       ke       to       pe       la       su       ma       ti       ke       to       pe       la       su       ma       ti       ke       to       pe       la       su       ma       ti       ke       to       pe       la       su       ma       ti       ke       to       pe       la       su       ma       ti       ke       to       su       ma       ti       ke       to       su       ma       ti       ke       to       su       ma       ti       su       ma       ti       ke       to       su       ma       ti       ke       to       su       ma       ti       ke       to       su       su       su       su       su       su <t< td=""><td>2.9.2</td><td>022</td><td></td><td>٥k</td><td>k Ovk</td><td>o Opv</td><td>/ ● Tä</td><td>nään (</td><td>Dpv C</td><td>vko (</td><td>kk</td><td></td><td></td><td></td><td></td><td></td></t<>                                                                                                    | 2.9.2 | 022                |                          | ٥k                 | k Ovk                 | o Opv             | / ● Tä           | nään (   | Dpv C | vko (   | kk      |       |          |         |         |                         |
| pe la su ma ti ke to pe la su ma ti ke to pe la su su su to su to su to su to su to su to s                                                                                                    | vko 3 | 5                  | 36                       |                    |                       | 37                |                  |          | 38    |         |         | 39    |          |         | 40      |                         |
| 2       3       4       5       6       7       8       9       10       11       12       14       15       16       17       18       19       20       21       22       32       24       25       26       27       28       29       30       1       2       3       4       5       6         Paivankalenteri       Viikkokalenteri       Kuukausikalenteri       Kuukausikalenteri       10       10       10       10       10       10       10       10       10       10       10       10       10       10       10       10       10       10       10       10       10       10       10       10       10       10       10       10       10       10       10       10       10       11       11       11       11       11       11       11       11       11       11       11       11       11       10       11       10       11       10       11       11       11       11       11       11       11       11       11       11       11       11       11       11       11       11       11       11       11       11                                                                                                    | F     | oe la s            | u ma ti                  | ke to p            | oe la su              | ıma ti            | ke to p          | oe la su | ma ti | ke to p | e la su | ma ti | ke to pe | e la su | ma ti k | e to                    |
| Päivänkalenteri         Viikkokalenteri         Kuukausikalenteri           ma 29.8.         ti 30.8.         ke 31.8.         to 1.9.         pe 2.9.         ia 3.9.         su 4.9.           9:00         9:02         9:00         9:00         9:00         9:00         9:00         9:00         9:00         9:00         9:00         9:00         9:00         9:00         9:00         9:00         9:00         9:00         9:00         9:00         9:00         9:00         9:00         9:00         9:00         9:00         9:00         9:00         9:00         9:00         9:00         9:00         9:00         9:00         9:00         9:00         9:00         9:00         9:00         9:00         9:00         9:00         9:00         9:00         9:00         9:00         9:00         9:00         9:00         9:00         9:00         9:00         9:00         9:00         9:00         9:00         9:00         9:00         9:00         9:00         9:00         9:00         9:00         9:00         9:00         9:00         9:00         9:00         9:00         9:00         9:00         9:00         9:00         9:00         9:00         9:00         9:00         9:00                                                                                                    |       | <mark>2 3 4</mark> | 156                      | 78                 | 9 10 11               | 12 13             | 14 15 1          | 6 17 18  | 19 20 | 21 22 2 | 3 24 25 | 26 27 | 28 29 30 | 0 1 2   | 3 4 5   | 5 6                     |
| Aika       osa1       osa2       osa1       osa2                                                                                                    | Päi   | wänkalei<br>ma     | nteri 🔍 V<br>29.8.       | iikkokaler<br>ti 3 | nteri 🔍 K<br>0.8.     | uukausika<br>ke 3 | alenteri<br>1.8. | to       | 1.9.  | pe      | 2.9.    | la    | 3.9.     | su      | 4.9.    | Varattu                 |
| 9:00       9:00       9:00       9:00       9:00       9:00       9:00       9:00       9:00       9:00       9:00       9:00       9:00       9:00       9:00       9:00       9:00       9:00       9:00       9:00       9:00       9:00       9:00       9:00       9:00       9:00       9:00       9:00       9:00       9:00       9:00       9:00       9:00       9:00       9:00       9:00       9:00       9:00       9:00       9:00       9:00       9:00       9:00       9:00       9:00       9:00       9:00       9:00       9:00       9:00       9:00       9:00       9:00       9:00       9:00       9:00       9:00       9:00       9:00       9:00       9:00       9:00       9:00       9:00       9:00       9:00       9:00       9:00       9:00       9:00       9:00       9:00       9:00       9:00       9:00       9:00       9:00       9:00       9:00       9:00       9:00       9:00       9:00       9:00       9:00       9:00       9:00       9:00       9:00       9:00       9:00       9:00       9:00       9:00       9:00       9:00       9:00       9:00       9:00       9:00       9:00                                                                                                          | Aika  | osa1               | osa2                     | osa1               | osa2                  | osa1              | osa2             | osa1     | osa2  | osa1    | osa2    | osa1  | osa2     | osa1    | osa2    | Vakiovuorovaraus        |
| 9:30 9:30 9:30 9:30 9:30 9:30 9:30 9:30<br>10:00<br>10:00 10:00 10:00 10:00 10:00 10:00<br>10:30 10:30 10:30 10:30<br>11:00 11:00 11:00 11:00 11:00<br>11:30 11:30 11:30 11:30<br>12:00 12:00 12:00 12:00<br>12:30 12:30 12:30 12:30 12:30<br>13:00 13:00 13:00 13:00 13:00<br>13:00 13:00 13:00 13:00 13:00<br>13:00 13:00 13:00 13:00 13:00<br>13:00 13:00 13:00 13:00 13:00<br>13:00 13:00 13:00 13:00 13:00<br>13:30 13:30 13:30 13:30 13:30<br>14:00<br>14:30 14:00 14:00 14:00 14:00<br>14:30 14:00 14:00 14:00<br>15:00 15:00 15:00 15:00 15:00 15:00 15:00 15:00 15:00 15:00 15:00 15:00 15:00 15:00<br>15:30 15:30 15                                                                                                    | 9:00  |                    |                          |                    |                       |                   |                  |          |       |         |         | 9:00  | 9:00     | 9:00    | 9:00    | Hakemus / Vahvistamaton |
| 10:00<br>10:30<br>10:30<br>10 | 9:30  |                    |                          |                    |                       |                   |                  |          |       |         |         | 9:30  | 9:30     | 9:30    | 9:30    | Päällekäisyys           |
| 11:00       15:00       15:00       15:00       15:00       15:00       15:00       15:00       15:00       15:00       15:00       15:00       15:00       15:00       15:00       15:00       15:00       15:00       15:00       15:00       15:00       15:00       15:00       15:00       15:00       15:00       15:00       15:00       15:00       15:00       15:00       15:00       15:00       15:00       15:00       15:00       15:00       15:00       15:00       15:00       15:00       15:00       15:00       15:00       15:00       15:00       15:00       15:00       15:00       15:00       15:00       15:00       15:00       15:00       15:00       15:00       15:00       15:00       15:00       15:00       15:00       15:00       15:00       15:00       15:00       15:00       15:00       15:00       15:00       15:00       15:00       15:00       15:00       15:00       15:00       15:00       15:00       15:00       15:00       15:00       15:00       15:00       15:00       15:00       15:00       15:00       15:00       15:00       15:00       15:00       15:00       15:00       15:00       15:00       15:00       15:00 <td< td=""><td>10:00</td><td></td><td></td><td></td><td></td><td></td><td></td><td></td><td></td><td></td><td></td><td>10:30</td><td>10:30</td><td>10:30</td><td>10:30</td><td>Vapaa</td></td<>                                                                                                    | 10:00 |                    |                          |                    |                       |                   |                  |          |       |         |         | 10:30 | 10:30    | 10:30   | 10:30   | Vapaa                   |
| 11:30       11:30       11:30       11:30       11:30       11:30         12:00       12:00       12:00       12:00       12:00       12:00       12:00         13:00       13:00       13:00       13:00       13:00       13:00       13:00       13:00         13:00       15:00       15:00       15:00       15:00       15:00       15:00       15:00       15:00       16:00       16:00         15:00       15:30       15:30       15:30       15:30       15:30       15:30       15:30       15:30       15:30       15:30       15:30       15:30       15:30       15:30       15:30       15:30       15:30       15:30       15:30       15:30       15:30       15:30       15:30       15:30       15:30       15:30       15:30       15:30       15:30       15:30       15:30       15:30       15:30       15:30       15:30       15:30       15:30       15:30       15:30       15:30       15:30       15:30       15:30       15:30       15:30       15:30       15:30       15:30       15:30       15:30       15:30       15:30       15:30       15:30       15:30       15:30       15:30       15:30       15:30       15:30 </td <td>11:00</td> <td></td> <td></td> <td></td> <td></td> <td></td> <td></td> <td></td> <td></td> <td></td> <td></td> <td>11:00</td> <td>11:00</td> <td>11:00</td> <td>11:00</td> <td>Vapaa</td>                                                                                                    | 11:00 |                    |                          |                    |                       |                   |                  |          |       |         |         | 11:00 | 11:00    | 11:00   | 11:00   | Vapaa                   |
| 12:00       12:00       12:00       12:00       12:00       12:00         12:30       12:30       12:30       12:30       12:30       12:30         13:00       13:00       13:00       13:00       13:00       13:00       13:00         13:30       15:30       15:00       15:00       15:00       15:00       15:00       13:00       13:00       13:00         14:30       14:30       14:00       14:00       14:00       14:00       14:00         15:00       15:00       15:00       15:00       15:00       15:00       15:00       15:00       15:00       15:00         15:30       15:30       15:30       15:30       15:30       15:30       15:30       15:30       15:30       15:30       15:30       15:30       15:30       15:30       15:30       15:30       15:30       15:30       15:30       15:30       15:30       15:30       15:30       15:30       15:30       15:30       15:30       15:30       15:30       15:30       15:30       15:30       15:30       15:30       15:30       15:30       15:30       15:30       15:30       15:30       15:30       15:30       15:30       15:30       15:30                                                                                                    | 11:30 |                    |                          |                    |                       |                   |                  |          |       |         |         | 11:30 | 11:30    | 11:30   | 11:30   | Suljettu                |
| 12:30       12:30       12:30       12:30       12:30       12:30         13:00       13:30       13:00       13:00       13:00       13:00       13:00         13:30       13:30       13:30       13:30       13:30       13:30       13:30         14:00       14:00       14:00       14:00       14:00       14:30       14:30       14:30         15:00       15:00       15:00       15:00       15:00       15:00       15:00       15:00       15:00       15:00       15:00       16:00       16:00       16:00       16:00       16:00       16:00       16:00       16:00       16:00       16:00       16:00       16:00       16:00       16:00       16:00       16:00       16:00       16:00       16:00       16:00       16:00       16:00       16:00       16:00       16:00       16:00       16:00       16:00       16:00       16:00       16:00       16:00       16:00       16:00       16:00       16:00       16:00       16:00       16:00       16:00       16:00       16:00       16:00       16:00       16:00       16:00       16:00       16:00       16:00       16:00       16:00       16:00       16:00       16:00 </td <td>12:00</td> <td></td> <td></td> <td></td> <td></td> <td></td> <td></td> <td></td> <td></td> <td></td> <td></td> <td>12:00</td> <td>12:00</td> <td>12:00</td> <td>12:00</td> <td></td>                                                                                                    | 12:00 |                    |                          |                    |                       |                   |                  |          |       |         |         | 12:00 | 12:00    | 12:00   | 12:00   |                         |
| 13:00       13:00       13:00       13:00       13:00       13:00       13:00       13:00         13:30       13:30       13:30       13:30       13:30       13:30       13:30         14:00       14:00       14:00       14:00       14:00       14:00       14:00         15:00       15:00       15:00       15:00       15:00       15:00       16:00       16:00         15:30       15:30       15:30       15:30       15:30       15:30       15:30       15:30       15:30       15:30         16:00       16:00       16:00       16:00       16:00       16:00       16:00       16:00       16:00       16:00       16:00                                                                                                    | 12:30 |                    |                          |                    |                       |                   |                  |          |       |         |         | 12:30 | 12:30    | 12:30   | 12:30   |                         |
| 13:30       13:30       13:30       13:30       13:30       13:30       13:30       13:30         14:00       14:00       14:00       14:00       14:00       14:00       14:00         14:30       14:30       14:30       14:30       14:30       14:30       14:30         15:00       15:00       15:00       15:00       15:00       15:00       15:00       15:00         15:30       15:30       15:30       15:30       15:30       15:30       15:30       15:30       15:30         16:00       16:00       16:00       16:00       16:00       16:00       16:00       16:00       16:00       16:00         16:00       16:00       16:00       16:00       16:00       16:00       16:00       16:00       16:00       16:00                                                                                                    | 13:00 |                    |                          |                    |                       |                   |                  |          |       |         |         | 13:00 | 13:00    | 13:00   | 13:00   |                         |
| 14:30         14:30         14:30         14:30         14:30         14:30           15:00         15:00         15:00         15:00         15:00         15:00         15:00         15:00         15:00         15:00         15:00         15:00         15:00         15:00         15:00         15:00         15:00         15:00         15:00         15:00         15:00         15:00         15:00         15:00         15:00         15:00         15:00         15:00         15:00         15:00         15:00         15:00         15:00         15:00         15:00         15:00         15:00         15:00         15:00         15:00         15:00         15:00         15:00         15:00         15:00         15:00         15:00         15:00         15:00         15:00         15:00         15:00         15:00         15:00         15:00         15:00         15:00         15:00         15:00         15:00         15:00         15:00         15:00         15:00         15:00         15:00         15:00         15:00         15:00         15:00         15:00         15:00         15:00         15:00         15:00         15:00         15:00         15:00         15:00         15:00         15:00         15:                                                                                                    | 14:00 |                    |                          |                    |                       |                   |                  |          |       |         |         | 14:00 | 14:00    | 14:00   | 14:00   |                         |
| 15:00         15:00         15:00         15:00         15:00         15:00         15:00         15:00         15:00         15:00         15:00         15:00         15:00         15:00         15:00         15:00         15:00         15:00         15:00         15:00         15:00         15:00         15:00         15:00         15:00         15:00         15:00         15:00         15:00         15:00         15:00         15:00         15:00         15:00         15:00         15:00         15:00         15:00         15:00         15:00         15:00         15:00         15:00         15:00         15:00         15:00         15:00         15:00         15:00         15:00         15:00         15:00         15:00         15:00         15:00         15:00         15:00         15:00         15:00         15:00         15:00         15:00         15:00         15:00         15:00         15:00         15:00         15:00         15:00         15:00         15:00         15:00         15:00         15:00         15:00         15:00         15:00         15:00         15:00         15:00         15:00         15:00         15:00         15:00         15:00         15:00         15:00         15:00 <th< td=""><td>14:30</td><td></td><td></td><td></td><td></td><td></td><td></td><td></td><td></td><td></td><td></td><td>14:30</td><td>14:30</td><td>14:30</td><td>14:30</td><td></td></th<>                                                                                                    | 14:30 |                    |                          |                    |                       |                   |                  |          |       |         |         | 14:30 | 14:30    | 14:30   | 14:30   |                         |
| 15:30         15:30         15:30         15:30         15:30         15:30         15:30         15:30         15:30         15:30         15:30         15:30         15:30         15:30         15:30         15:30         15:30         15:30         15:30         15:30         15:30         15:30         15:30         15:30         15:30         15:30         15:30         15:30         15:30         15:30         15:30         15:30         15:30         15:30         15:30         15:30         15:30         15:30         15:30         15:30         15:30         15:30         15:30         15:30         15:30         15:30         15:30         15:30         15:30         15:30         15:30         15:30         15:30         15:30         15:30         15:30         15:30         15:30         15:30         15:30         15:30         15:30         15:30         15:30         15:30         15:30         15:30         15:30         15:30         15:30         15:30         15:30         15:30         15:30         15:30         15:30         15:30         15:30         15:30         15:30         15:30         15:30         15:30         15:30         15:30         15:30         15:30         15:30 <th< td=""><td>15:00</td><td>15:00</td><td>15:00</td><td>15:00</td><td>15:00</td><td>15:00</td><td>15:00</td><td>15:00</td><td>15:00</td><td>15:00</td><td>15:00</td><td>15:00</td><td>15:00</td><td>15:00</td><td>15:00</td><td></td></th<>                                                                                                    | 15:00 | 15:00              | 15:00                    | 15:00              | 15:00                 | 15:00             | 15:00            | 15:00    | 15:00 | 15:00   | 15:00   | 15:00 | 15:00    | 15:00   | 15:00   |                         |
| 16:00 16:00 16:00 16:00 16:00 16:00 16:00 16:00 16:00 16:00 16:00 16:00 16:00 16:00 16:00 16:00                                                                                                    | 15:30 | 15:30              | 15:30                    | 15:30              | 15:30                 | 15:30             | 15:30            | 15:30    | 15:30 | 15:30   | 15:30   | 15:30 | 15:30    | 15:30   | 15:30   |                         |
|                                                                                                    | 16:00 | 16:00              | 16:00                    | 16:00              | 16:00                 | 16:00             | 16:00            | 16:00    | 16:00 | 16:00   | 16:00   | 16:00 | 16:00    | 16:00   | 16:00   |                         |

Näet vahvistetut varaukset sekä tehdyt varaushakemukset Omat varaukset -välilehdellä. Voit peruuttaa hakemuksen klikkaamalla roskakorin kuvaa hakemuksen perästä. Mikäli varaushakemuksesi vahvistetaan tai perutetaan, saat siitä ilmoituksen sähköpostiisi. Omat tiedot-välilehdellä voit päivittää omia tietojasi ja muuttaa käyttäjätunnuksen sekä salasanan.

| 9           | Dorra               | irer       |              |                    |             |              |         |                    |          |             |  |
|-------------|---------------------|------------|--------------|--------------------|-------------|--------------|---------|--------------------|----------|-------------|--|
| î ₽o        | rnaisten ku         | nta ⊾Asiak | kaan varauks | set                |             |              |         |                    |          |             |  |
| Kal         | enterit   Va        | paat ajat  |              |                    |             |              |         |                    |          |             |  |
| Oma         | <u>t varaukse</u> t | Omat tie   | dot Omat v   | <u>erkkomaksut</u> |             |              |         |                    |          |             |  |
| Ai          | emmat               |            |              |                    |             |              |         |                    |          |             |  |
| <u>Asia</u> | ikkaan pa           | ikkavarau  | <u>ikset</u> |                    |             |              |         |                    |          |             |  |
|             | Kohde               | Tapahtur   | na Tapahtu   | ıman ajankohta     | Paikkojen   | lukumäärä    | Paikko  | ojen kokonaishinta | Maksettu | Peru varaus |  |
| N           | o records fo        | ound.      |              |                    |             |              |         |                    |          |             |  |
| Ai          | emmat               |            |              |                    |             |              |         |                    |          |             |  |
| <u>Asia</u> | ikkaan ha           | kemukse    | <u>t</u>     |                    |             |              |         |                    |          |             |  |
|             | Varaaja             | n nimi 💲   | Kohde ≎      | Tila 🤇             | >           | Alkaa        | \$      | Päättyy ≎          | ~        |             |  |
| C           | pornaine            | ntesti     |              | Myöntämättä/Va     | hvistamatta | 29.8.2022, n | na15:00 | 29.5.2023, ma16:30 |          |             |  |